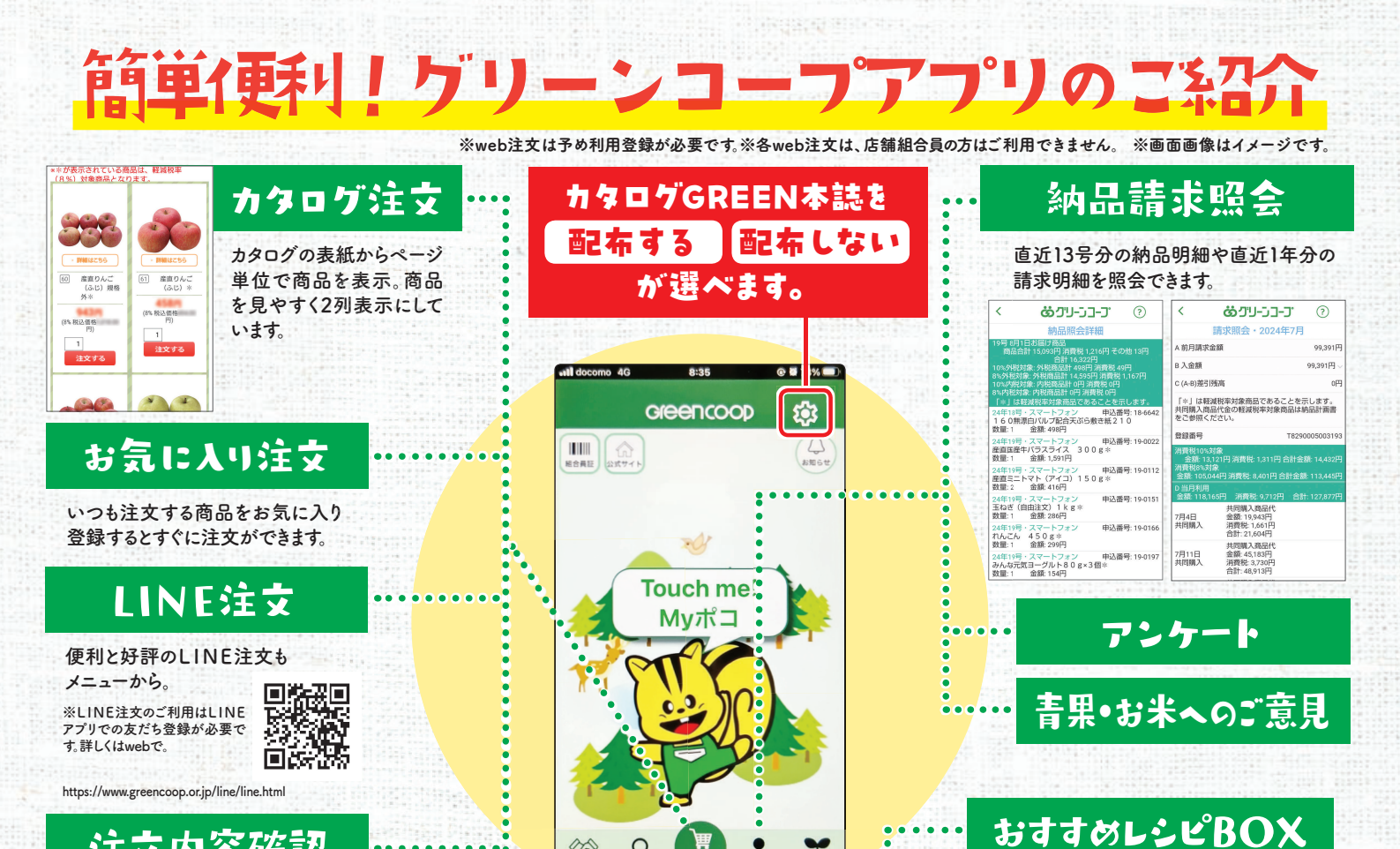

1

お友だち紹介

お知り合いの方を紹介できます。

### 注文内容確認 ご注文内容 内容の変更は、「変更」ボタンを押し 注文済み商品の 確認や訂正ができ ます。定期予約品 at 👫 🕅 (833) 88 2 a の翌週分訂正も。 \*が表示されている商品は、軽減税率 (8 %)対象商品となります。 ■ GCweb注文品(03号) ※注文締切りまで注文の訂正・取消ができま -全てを選択 | 全ての選択を解除 選択した商品の注文を取り消す 03-010 産商小さな大根1本400g3 離乳食•幼児食

## GCweb712-5 GCwebログイン後のトップページです。

Q

web限定企画の注文はこちらからどうぞ。

### 160g (20g×8個) カタログ: 2020年3号 カロリー: 350kcal /160g あたり 0 原材料情報

📸 そのままお弁当へミニハンパーグ

10

食肉(国産(牛肉、豚肉、鶏肉))、たまねぎ (国産)、つなぎ(パン粉、潑卵(国卵(国 産))、かんしょでん砂)、牛粘、豚根、トマ トグチャップ、松放植物性んたは、牛乳、ウス ターソース、砂糖、食塩、ビール酵母、番辛料 / pH調整剤(乳酸)、着色料(カラメル0)、 (一部に牛肉、細肉、服肉、卵、乳成分・小)

商品情報紹介を見る

カタログ掲載商品を

検索して原材料やア

レルギー情報などを

確認できます。

## GCwebの登録方法

グリーンコープアプリをダウンロードして 利用する場合もGCwebに登録することが 必要です。

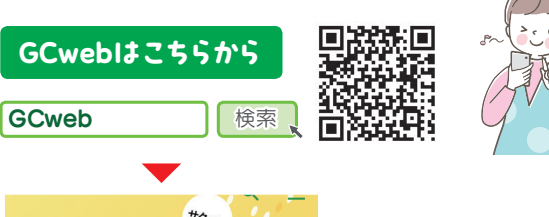

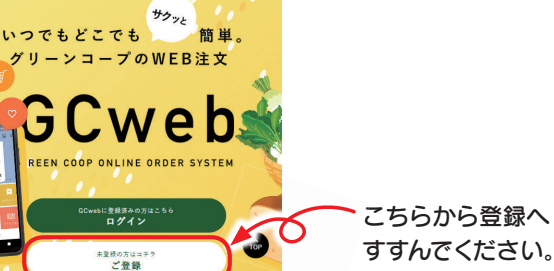

# アプリのダウンロード方法

12~172

アプリのダウンロードは ストアから グリーンコープ)で検索

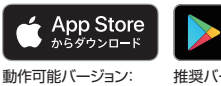

Google Play で手に入れよう 推奨バージョン:13 動作可能バージョン:7~14

### ログインにあたっての お知らせ

携帯電話の機種によっては ご利用できない場合があります

インターネットサービスの安全性を高めるために、サーバ証明書をより安全性 の高いものに切り替える取り決めがあり、グリーンコープのサーバ証明書も対応 しています。このため、新しいサーバ証明書に対応していない携帯電話の機種に よっては、ご利用できない場合があります。予めご了承ください。

※グリーンコープアプリをダウンロードして利用するにはGCwebの利用登録が 必要です。GCwebの登録・利用は無料ですが、メール受信、サイトの閲覧にかかる 通信代は利用者の負担となります。

※お預かりする個人情報は、グリーンコープからのご連絡に使用させていただき ます。

※au、ドコモ、ソフトバンク以外の携帯電話取り扱い会社については、画面が一部 正しく表示できない場合があります。